| = | PCR Inte | Home | About | Objective | Contact       | Register | Login |
|---|----------|------|-------|-----------|---------------|----------|-------|
|   |          |      |       |           |               |          |       |
|   | Rei      | m    | bι    | irse      | ement Portal  | fo       | r     |
|   | Те       | est  | in    | g a       | nd Certificat | ion      |       |
|   |          |      |       | -         |               |          |       |

**STEP1:** Fill all the fields to register your organization and set a strong password, and click on Send OTP button

|                  | Set<br>S<br>C<br>C<br>E<br>E<br>Mo<br>E<br>E<br>E<br>E<br>E<br>E<br>E<br>E<br>P<br>a<br>P | User Registration  Select Organization Type * Select ganization Name * Enter organization name Il Name * Enter mole number * Enter mole number Enter mole address seword * Enter password |
|------------------|-------------------------------------------------------------------------------------------|----------------------------------------------------------------------------------------------------|
|                  | Emer<br>Para                                                                              | nall ID * Enter email address seword * Enter password *                                                                                                    |
|                  |                                                                                           | Confirm your password Send OTP                                                                                                    |
| © Copyright@2024 | All Rights Reserved                                                                       | Already have an account? Click here to Login Designed by ICB                                                                                                    |

**STEP2:** Here you have to fill the OTP that you get in the email, just fill the OTP and click on Validate. Your email will be verified and page will redirect to login page.

| Tores with | Home | About | Objective                         | Contact                                                                                                    | Register | Login |  |
|------------|------|-------|-----------------------------------|----------------------------------------------------------------------------------------------------|----------|-------|--|
|            |      |       | Please er<br>to<br>A code has bee | nter the one time password<br>verify your account<br>en sent to ompal@icbappliedscience.com<br>5 4 6 8<br>Validate |          |       |  |
|            |      |       |                                   |                                                                                                    |          |       |  |
|            |      |       |                                   |                                                                                                    |          |       |  |

**STEP3:** In Login page just enter your registered email id and Password, fill the captcha and click on Login.

| Use                    | r Login |
|------------------------|---------|
| Email or User Id *     |         |
| Enter email or user id |         |
| Password *             |         |
| Enter password         |         |
| Captcha *              |         |
| Enter CAPTCHA          | 1.0-9   |
|                        |         |
|                        | Login   |
|                        |         |

**STEP4:** After login you will get the User Dashboard like below image, from here you can fill the application form. Click on Application form to open the form

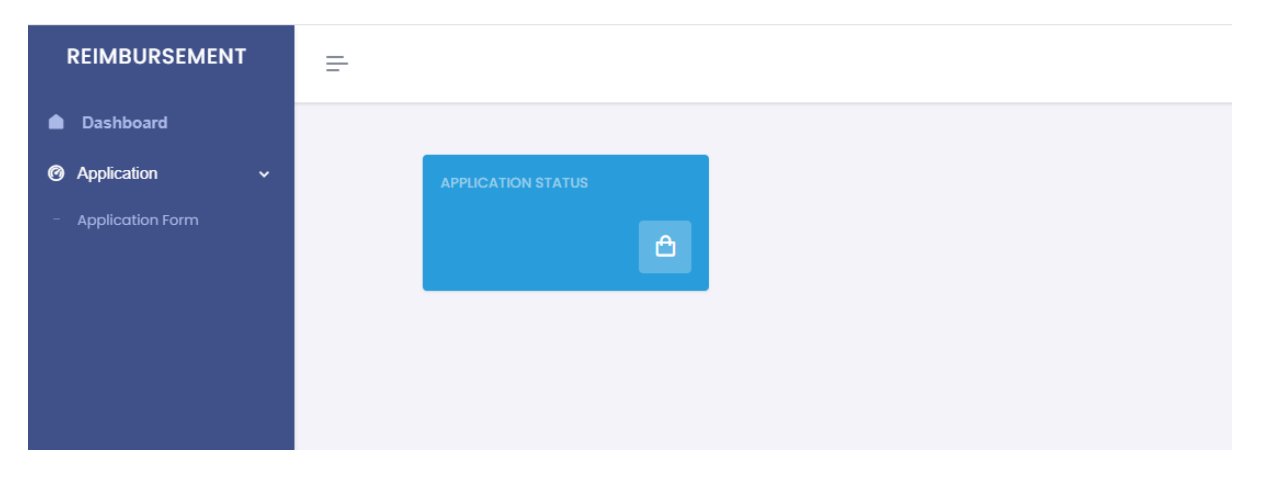

**STEP5:** Application form is divided in four steps, Basic details, Certification and Testing details, Required documents and Confirmation where application preview you will see.

Here fill all the required fields in Basic details and click on Save and Continue button.

| 1. Basic Details 2. Certification & Test | ing Details 3. Document Uploads 4. Confirma | tion                       |
|------------------------------------------|---------------------------------------------|----------------------------|
| . Organization Details                   |                                             |                            |
| ype Of Organization *                    | Brief About Organization *                  | Name of the Organization * |
| Start-Ups                                | Maximum 100 words                           | ICB Applied Science        |
| Contact Number *                         | Email ID *                                  | Corporate Address *        |
| 9999999999                               | ompal_y@yahoo.com                           |                            |
| communication Address                    | State *                                     | Pincode *                  |
|                                          | Select                                      |                            |
| ST Number *                              | PAN Number *                                |                            |
| 2. Authorized Representative             |                                             |                            |
| lame of Authorized Representative *      | Gender *                                    | Mobile *                   |
|                                          | Select Gender                               |                            |
| liternate Number                         | Email ID *                                  | Address 1*                 |
|                                          |                                             |                            |
| ddress 2                                 |                                             |                            |
|                                          |                                             |                            |

**STEP6:** Here fill the Finance (that your Organization has raised funding or get funding from any institution) this amount should not be more than 5 Crores, if more than 5 crores then your organization is not eligible for this application. For more contact to concern division at given number on Website.

In Annual Revenue fill the company annual revenue (as per ITR)

| 1. Basic Details                       | 2. Certification & Testing Details              | 3. Document Uploads    | 4. Confirmation                       |
|----------------------------------------|-------------------------------------------------|------------------------|---------------------------------------|
| 1. Means of Fin<br>(1) i. Promoters Co | ance<br>ontribution equity / Any other Grant fr | om government (in INR) | ii. Term Loan from Bank (in INR)      |
| iii. Any other sourc                   | ce (in INR)                                     |                        |                                       |
| (2) i.Annual Rever                     | nue (2023-2024 in INR) *                        |                        | ii. Annual Revenue (2022-2023 in INR) |
| iii. Annual Revenu                     | e (2021-2022 in INR)                            |                        | iV. Annual Revenue (2020-2021 in INR) |
| V. Annual Revenue                      | ə (2019–2020 in INR)                            |                        |                                       |

**STEP7:** Here fill the Product and its related information that asked in application form make sure all information is correct.

#### 2. Details of Testing / Certification

| Product Name *              | Product Model Number *        | Product Serial Number *        |  |
|-----------------------------|-------------------------------|--------------------------------|--|
| Name of the Laboratories *  | Address of the Laboratories * | Date of issue of Test Report * |  |
|                             |                               | dd-mm-yyyy                     |  |
|                             |                               |                                |  |
| Date of bills for testing * | Test report serial no. *      |                                |  |
| dd-mm-vvvv                  |                               |                                |  |

### STEP8: Here fill all the fields related to Certification fees that asked

| 3. Details of payment of certificatio<br>(A).Certificate fees TEC | n fees                         |                                | [ |
|-------------------------------------------------------------------|--------------------------------|--------------------------------|---|
| Type Of Certificate *                                             | Certificate Number / Details * | Date of Issue Of Certificate * |   |
| Select Type                                                       |                                | dd-mm-yyyy                     |   |
| Amount Paid to Certification Body *                               | Date of Payment *              |                                |   |
|                                                                   | dd-mm-yyyy                     |                                |   |

+

STEP9: Here fill the Reimbursement amount of Testing and Certification.

#### 4. Reimbursement Claim Details

| Amount Claimed for reimbursement of Testing (in INR) *  | Amount Claimed for reimbursement of Certification (in INR) |
|---------------------------------------------------------|------------------------------------------------------------|
| 0                                                       | 0                                                          |
| Total Amount Claimed (Testing + Certification) (in INR) |                                                            |
| 0                                                       |                                                            |

#### STEP10: Here fill the Banks details in which you want get money as Reimbursement.

| 5. Bank Details |                    |               |
|-----------------|--------------------|---------------|
| Bank Name *     | Beneficiary Name * | Account No. * |
|                 |                    |               |
|                 |                    |               |
| Account Type *  | IFSC Code *        |               |
| Select          |                    |               |

# **STEP11:** Tick the check box as it is mandatory to agree all the Undertakings, and click on Save and Continue button.

#### 6. Undertaking

(A.) That we have not taken re-imbursement for the applied Testing/certification charges from any other agency. If later on, at any point of time, this claim is found incorrect, suitable legal action will be taken against the Start-up/MSEs

(B.) We agree that if any submission is found incorrect or false, suitable legal action shall be taken by TEC/DoT

(C.) We understand that reimbursement will not be considered for quality control test related to product R & D. The reimbursement application will be

considered only for the charges incurred by the applicant on testing of product related to its Certification in TEC/NCCS.

(D.) We have all the documents containing the Test reports, Invoices, certificates etc relevant to the testing and certification fee against which reimbursement is requested.

(E.) That Start-up/ MSEs annual revenue should not have crossed INR 5 crores in any financial year (since incorporation), and the startup should not have raised funds more than INR 10 crores Bank account details along with a copy of a cancelled cheque

(F.) We hereby undertake that we have clearly read and understood all the terms and conditions of Scheme for reimbursement of the testing and certification costs incurred by Start-ups/Micro & Small Enterprises(MSEs), etc and shall abide by all the terms and conditions of scheme throughout the period.

(G.) Same as Applicant DetailsWe hereby declare that the above mentioned submitted information is true to the best of our knowledge. We are also aware that any deviation to the above-mentioned declarations or any information submitted, if found incorrect by TEC/DoT at any stage, may lead to rejection of our application without any further reference and if found later on are subject to suitable legal action by TEC/DoT against us.

| Back | Save & Continue |
|------|-----------------|
|      |                 |

**STEP12:** Here uploads all the documents. Document name is mentioned on each fields. Files size should not be more than allowed size otherwise your documents will uploaded.

|                   | nts to be attached                    |               |                  |                                                           |
|-------------------|---------------------------------------|---------------|------------------|-----------------------------------------------------------|
| . Upload certific | ate of incorporation (only PDF Max 5M | IB): <b>*</b> | 2. Upload DPIIT/ | Udhyam registration certificate ( Upload only those files |
| Choose File       | No file chosen                        |               | Choose File      | No file chosen                                            |
| PAN Card Doc      | ument (Only PDF Max 5MB): *           |               | 4. Upload GST Re | egistration certificate (Only PDF Max 5MB): *             |
| Choose File       | No file chosen                        |               | Choose File      | No file chosen                                            |
| . Upload Cance    | eled Cheque Copy (Only PDF Max 5MB    | ) *           |                  |                                                           |
|                   |                                       |               |                  |                                                           |

**STEP13:** Here you have to upload the single file as well multiples files also.

| 6. Upload audited Financial statements (Since Inception) (only PDF Max<br>25MB): *                                                                                                 |
|----------------------------------------------------------------------------------------------------|
| Choose Files No file chosen                                                                                                    |
| Upload Documents                                                                                                    |
|                                                                                                    |
| 7. Upload TEC designation/NABL (in case, if there is no lab designated by TEC ,<br>NABL Certificate is acceptable) accreditation provided by testing lab (only<br>PDF Max 25MB): * |
| Choose Files No file chosen                                                                                                    |
| Upload Documents                                                                                                    |
| 8. Upload Product Certificate (only PDF Max 25MB) : *                                                                                                    |
| Choose Files No file chosen                                                                                                    |
| Upload Documents                                                                                                    |
|                                                                                                    |
| 9. Receipt of payment for certification fee (only PDF Max 25MB): *                                                                                                    |
| Choose Files No file chosen                                                                                                    |
| Upload Documents                                                                                                    |
| 10. Test fee Invoice/Receipt (only PDF Max 25MB):                                                                                                    |
| Choose Files No file chosen                                                                                                    |
| Upload Documents                                                                                                    |
|                                                                                                    |
| II. Upload Test report (only PDF Max 25MB):                                                                                                    |
| Choose Files No file chosen                                                                                                    |
| Upload Documents                                                                                                    |
|                                                                                                    |
| Any other document (PDF Max 5MB):                                                                                                    |
|                                                                                                    |
| Upload Documents                                                                                                    |
| Book Save & Continue                                                                                                    |
|                                                                                                    |

**STEP14:** After uploading all the documents click on Save and Continue button.

**STEP15:** In this section (in confirmation part) you can check all the data that you filled in previous steps. If all are correct then click on Final Submit button or if you want to change something then you can click on Back button and change the required field and click on Save and Continue button.

After Final Submit of application you will not be able to change the anything.

| Basic Details              |  |
|----------------------------|--|
| Type of Organization *     |  |
| Brief About Organization * |  |
|                            |  |
|                            |  |
| Name of the Organization * |  |
| Contact Number *           |  |
| Email ID *                 |  |
| Corporate Address *        |  |
| Communication Address      |  |
| State *                    |  |
| Pincode *                  |  |
| GST Number *               |  |
| PAN Number *               |  |

| Name of Autdorized Representative * |               |
|-------------------------------------|---------------|
| Gender *                            | Not Specified |
| Mobile *                            |               |
| Alternate Number                    |               |
| Email ID *                          |               |
| Address 1*                          |               |
| Address 2                           |               |

### 2. Certification and Testing details

### Means of Finance

| (1) i. Promoters Contribution equity / Any other Grant from government (Undertaking to that effect) (in INR) $^{*}$ |   |
|----------------------------------------------------------------------------------------------------|---|
| ii. Term Loan from Bank (in INR)                                                                                    |   |
| iii. Any other source (in INR)                                                                                      |   |
| (2) i.Annual Revenue ( 2023-2024 in INR) *                                                                          |   |
| (2) II.Annual Revenue ( 2022-2023 in INR)                                                                           | 0 |
| (2) III.Annual Revenue ( 2021-2022 in INR)                                                                          | 0 |
| (2) iv.Annual Revenue ( 2020-2021 in INR)                                                                           | 0 |
| (2) v.Annual Revenue (2019-2020 in INR)                                                                             | 0 |
|                                                                                                    |   |

### (A). Details of Testing / Certification

| Product Name *                         | Product Model Number *        | Product Serial Number *        |
|----------------------------------------|-------------------------------|--------------------------------|
| Name of the Laboratories *             | Address of the Laboratories * | Date of issue of Test Report * |
| Date of bills for testing * dd-mm-yyyy | Test report serial no.*       |                                |

| /pe Of Certificate *                                                                                                    | Certificate Number / Details *                                                     | Date of Issue Of C | ertificate * |
|----------------------------------------------------------------------------------------------------|------------------------------------------------------------------------------------|--------------------|--------------|
| nount Paid to Certification Body *                                                                                                    | Date of Payment *                                                                  | dd-mm-yyyy         |              |
|                                                                                                    |                                                                                    |                    |              |
|                                                                                                    |                                                                                    |                    |              |
| mbursement Claim Details                                                                                                    | ng (in INR) *                                                                      |                    |              |
| imbursement Claim Details<br>mount Claimed for reimbursement of Testi<br>mount Claimed for reimbursement of Certi                                                                      | ng (in INR) *<br>fication (in INR)                                                 |                    | 0            |
| imbursement Claim Details<br>mount Claimed for reimbursement of Testi<br>mount Claimed for reimbursement of Certi<br>stal Amount Claimed (Amount Claimed for<br>ertification) (in INR) | ng (in INR) *<br>fication (in INR)<br>reimbursement of Testing + Amount Claimed fo | r reimbursement of | 0<br>0<br>0  |

| Beneficiary Name * |  |
|--------------------|--|
| Account No. *      |  |
| Account Type *     |  |
| IFSC Code *        |  |

### **3.List of Documents Attached**

| Document                                                                                          | Uploaded File            |
|---------------------------------------------------------------------------------------------------|--------------------------|
| 1. Uploaded certificate of incorporation : *                                                      | No document uploaded yet |
| 2. Uploaded audited Financial statements (Last 5 Years) : *                                       | No document uploaded yet |
| 3. Uploaded DPIIT/ Udhyam registration certificate : *                                            | No document uploaded yet |
| 4. Uploaded TEC designation/NABL accreditation provided by testing lab :<br>$\ensuremath{^\circ}$ | No document uploaded yet |
| 5. PAN Card Document : *                                                                          | No document uploaded yet |
| 6. Uploaded GST Registration certificate : *                                                      | No document uploaded yet |
| 7. Uploaded canceled Cheque Copy : *                                                              | No document uploaded yet |
| 8. Uploaded Product Certificate : *                                                               | No document uploaded yet |
| 9. Uploaded receipt of payment for certification fee : *                                          | No document uploaded yet |
| 10. Uploaded test fee Invoice/Receipt : *                                                         | No document uploaded yet |
| 11. Uploaded Test Report                                                                          | No document uploaded yet |
| 12. Other documents                                                                               | No document uploaded yet |

Back

Final Submit